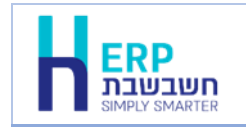

מסמך זה עוסק ביבוא תנועות קופה לקובץ קופה זמני מטבלת ODBC. בסיום הקליטה יהפכו נתוני הממשק למסמכי קבלה במאגר זמני יחודי בחשבשבת.

לפי הנחיות רשות המסים יש להפיק קבלה מיד עם קבלת התשלום. לכן, יש להפיק את הממשק מיד עם קבלת התשלום בתוכנה הזרה, ולהפיק את הקבלה בחשבשבת מיד עם קבלת הממשק. קליטת נתונים מטבלת ODBC לתוכנת חשבשבת ERP מתבצעת באמצעות הסעיף **ממשקים**. לקליטת ממשק תנועות קופה לזמני יש לפעול באופן הבא:

- יש לשמור במחשב את קובץ הממשק המכיל את התנועות להעברה במיקום לבחירתכם. המלצתנו היא לשמור את הקבצים במחיצה משותפת.
  - 2. בוחרים בתפריט כללי > ממשקים יבוא נתוני מלאי > יבוא תנועות קופה לזמני.
  - ג. בחלון יבוא תנועות קופה לזמני, בוחרים את הסעיף: יבוא מטבלת XML \ ODBC \ .3
    - בחלון בחר טבלה בוחרים את בסיס הנתונים הרלוונטי:
       <u>Excel Files</u> <u>XMLFiles</u> <u>Access database</u> <u>SQL</u> ניתן להקליק על שם בסיס הנתונים בסעיף זה בכדי להציג את ההסבר המתאים.
- <u>בחלון תצורת יבוא קישור שדות</u>, מקשרים בין השדות המוגדרים בקובץ הממשק לשדות.
   המתאימים בחשבשבת.
  - .6 שומרים את הגדרות הממשק כקובץ WPR. בקליטה הבאה של ממשק זה תוכלו לדלג על שלבים 5+4 באמצעות קובץ הגדרות זה.
    - .7 מפעילים את הממשק וקולטים את הקבלות למאגר הזמני.
      - 8. <u>מפיקים קבלת מקור בחשבשבת</u>.

להלן הסבר מפורט ופירוט השלבים בזה אחר זה: בוחרים בתפריט **כללי > ממשקים - יבוא נתוני מלאי > יבוא תנועות קופה לזמני.** בחלון יבוא תנועות קופה לזמני, בוחרים את הסעיף: **יבוא מטבלת CDBC \ MLL**.

| Η יבוא תנועות קופה למאגר זמני | X                                                                  |
|-------------------------------|--------------------------------------------------------------------|
|                               | •                                                                  |
|                               | בחירת שימת הייבוא המבוקשת:                                         |
|                               |                                                                    |
|                               |                                                                    |
|                               | 5ML100BC 77309 KU"]O                                               |
|                               | ייבוא מקובץ סקסס O                                                 |
|                               | C1/Hash7/replKupain.prm                                            |
|                               | C1Hash7/replKupain.dat                                             |
|                               | <u>ח</u> צוגה מקרימה                                               |
| רפענדה                        | ט פרימה הגושה עם לשווח הדשים (אם כן, יפחה השבונות הדשים לצי המירך) |
|                               | םמתוא                                                              |
|                               |                                                                    |

בחלק התחתון של המסך יש להתייחס לסעיפים הבאים:

**קליטת תנועות עם חשבונות חדשים**: מסמנים סעיף זה כאשר גיליון הנתונים כולל כרטיסי חשבון חדשים, שאינם קיימים בחברה ומעוניינים שבעת קליטת הממשק החשבונות יפתחו אוטומטית. בעת פתיחת כרטיס באמצעות ממשק נרשם לכל כרטיס רק המפתח. יש להשלים את פרטי כרטיס החשבון בתפריט הנהלת חשבונות > **חשבונות**. אם מדובר על כמות גדולה של חשבונות חדשים ניתן ליבא אותם בנפרד, עם כל פרטיהם, באמצעות ממשק **יבוא חשבונות.** 

כתב ראי: סעיף זה אינו רלבנטי בקליטת קובץ מטבלת ODBC.

להמשך בוחרים בכפתור **הפעלה**.

#### כעת יופיע חלון תצורת יבוא – יבוא מטבלת ODBC

| ODBC יבוא מטבלת                                                                                                |      |        |                 |       |
|----------------------------------------------------------------------------------------------------|------|--------|-----------------|-------|
|                                                                                                    |      |        | ת י <u>ב</u> וא | תצורו |
|                                                                                                    |      |        | <b>2</b>        | D     |
| איצַיאה X מקדימה און געוגע מקדימה און און גענוע און און גענענע און און גענענע און גענענע און גענענע און גענענע | Ţ    | תרנים> | נ בסיס נ        | בחירו |
|                                                                                                    | <br> | 1      | ור שדוח         | קיש   |
|                                                                                                    |      |        |                 |       |
|                                                                                                    |      |        |                 |       |
|                                                                                                    |      |        |                 |       |

בפעם הראשונה שנכנסים לחלון זה יש לבצע הגדרות ה'משדכות' כל שדה בקובץ הממשק לשדה המתאים בתוכנת חשבשבת. הגדרות אלו יכולות להישמר להפקות הבאות. ננחה אתכם בהמשך כיצד להשתמש בהגדרות אלו בעתיד.

להצגת רשימת השדות שניתן לקלוט לקובץ קופה זמני בוחרים בכפתור **המדפסת** מסרגל הכלים (פירוט השדות מופיעים בהמשך מסמך זה).

#### להצגת בסיסי הנתונים עבורם ניתן לקלוט ממשק בוחרים בכפתור בחירת בסיס נתונים.

| טבלה                                                                                                    | בחר   | ×       |
|----------------------------------------------------------------------------------------------------|-------|---------|
| בסיסי נתונים של המשתמש:                                                                                                    |       | :טבלאות |
| ODBC data source     Excel files     WIZBASE     ODPANY     WIZCOUNT     WIZEXP4     WIZEXPORT     HashAcc     WZRREP     WZRALLCOMP     WIZEXDURCOMP     WIZEXDURCOMP      WIZEXDURCOMP |       |         |
| כל בסיסי הנתונים                                                                                                    | ביטול | אישור   |

בחלון **בחר טבלה** בוחרים את בסיס הנתונים הרלוונטי: <u>Excel Files</u> <u>XMLFiles</u> <u>Access database</u> SQL

קיימים הבדלים בבחירה בין בסיסי הנתונים. להלן הסברים על כל אחת מהשיטות. אם הסבר זה מיותר עבורכם נא דלגו לשלב <u>תצורת היבוא</u>.

# קליטת קובץ מבסיס הנתונים Excel Files

|                                                                                                    | כעת יוצג חלון <b>בחירת גליון</b> .                |
|----------------------------------------------------------------------------------------------------|---------------------------------------------------|
| Select Workbook                                                                                                    | ×                                                 |
| Database Name       Directories:         Image: State of the state of the state of | OK<br>Cancel<br><u>H</u> elp<br><u>R</u> ead Only |
| List Files of Type: Drives:<br>Excel Files (*.xls)                                                                                                    | ▼ <u>N</u> etwork                                 |

ברירת המחדל לאיתור הגליון היא על פי המוגדר בתפריט **כללי > הגדרות ממשקים** בסעיף **מחיצת קלט**.

ניתן לאתר את הקובץ במיקום אחר במחשב באמצעות ציון הכונן והמחיצה. בחלק <u>התחתון</u> של המסך בוחרים את הכונן שבו מצוי הקובץ (**Drives**) ובחלק העליון של המסך Directories בוחרים את המחיצה. בצד שמאל של המסך בוחרים את גליון האקסל הרצוי, בדוגמה זו שם הקובץ **Temprec.xls.** להמשך בוחרים בכפתור מימין **OK**.

כעת יופיע בחלון בצד ימין שם הטבלה שנתנו לתאים שרוצים לייבא בגליון האקסל. בדוגמה זו השם הוא cckupa.

מקליקים על שם הטבלה ובוחרים בכפתור **אישור**.

|                                                                                                    | בחר טבלה | ×       |
|----------------------------------------------------------------------------------------------------|----------|---------|
| נתונים של המשתמש:                                                                                                    | בסיסי    | טבלאות: |
| ODBC data source     Excel files     GOMPANY     WIZCOUNT     WIZCOUNT     WIZEXP4     WIZEXPA     WIZEXPORT     HashAcc     WZRREP     WZRALLCOMP     WIZEXDIV     WizTextDiv     WizTextDiv     WizTextDiv | CCCKUDA  |         |
| כל בסיסי הנתונים                                                                                                    | ביטול    | אישור   |

לתשומת לבכם: אם חלון טבלאות ריק או רשום NONAME, אזי בגליון אקסל לא נקבע שם לקבוצת תאים. יש לשוב לגיליון האקסל המקורי, לסמן את תחום התאים שרוצים ליבא ולבצע **הוספת שם**. אם אינכם יודעים כיצד לערוך קובץ אקסל לקליטה, נא היעזרו בקישור להלן: https://downloads.h-erp.co.il/files/mimshak/exceltohash.pdf

# אליטת קובץ XML Files

בחירה באפשרות XML תציג את חלון בחר טבלה

| בחר טבלה                                                                                                    |                                                           | >       | < |
|----------------------------------------------------------------------------------------------------|-----------------------------------------------------------|---------|---|
| בסיסי נתונים של המשתמש:                                                                                                    |                                                           | :טבלאות |   |
| <ul> <li>excel</li> <li>csv</li> <li>MVTZAREP</li> <li>WIZBASE</li> <li>HSample</li> <li>COMPANY'</li> <li>WIZCOUNT</li> <li>WIZEXP4</li> <li>WIZEXP0RT</li> <li>HashAcc</li> <li>WizT extDrv</li> <li>:XmlFile</li> </ul> | <ul> <li>SALES</li> <li>SALE</li> <li>שמת חשבו:</li></ul> | ~       |   |
| כל בסיסי הנתונים                                                                                                    | ביטול                                                     | אישור   |   |

בצד ימים של החלון יופיע שם תגית ובצד שמאל הסימן +. בדוגמה זו SALES+. לוחצים על סימן + וכעת תופיע תגית נוספת. בדוגמה זו SALE+ מציבים את הסמן על תגית זו ורואים את רשימת כל השדות שקיימים בקובץ הממשק. להמשך בוחרים בכפתור **אישור**.

#### ACCESS Database קליטת קובץ

|                                                                                                    |                                                                           | כעוניוכ עיווזון בו                             |
|----------------------------------------------------------------------------------------------------|---------------------------------------------------------------------------|------------------------------------------------|
| Select Database                                                                                                    |                                                                           | ×                                              |
| Database Name<br>*.mdb;*.accdb<br>1.mdb<br>1new.mdb<br>Hmove.mdb<br>Hmove.mdbb<br>kupa.accdb<br>tohash622011_185_16 | Directories:<br>c:\\odbc<br>כ:\<br>קבצי ממשקים ↔<br>תנועות קופה ↔<br>odbc | OK<br>Cancel<br>Help<br>Read Only<br>Exclusive |
| List Files of Type:<br>Access Databases (*.m. ▼                                                                     | Drives:                                                                   | Network                                        |

כעת יופיע חלון **בחירת מסד נתונים**.

בחלון זה יש לאתר את הקובץ באמצעות בחירת הכונן והמחיצה. בחלק <u>התחתון</u> של המסך בוחרים את הכונן שבו מצוי הקובץ (Drives) ובחלק העליון של המסך Directories בוחרים את המחיצה. בצד שמאל של המסך בוחרים את קובץ מסד הנתונים, בדוגמה זו שם מסד הנתונים Kupa.accdb. להמשך בוחרים בכפתור מימין OK.

| ר טבלה                                                                                                    | בח                                                                                                    | ×       |
|----------------------------------------------------------------------------------------------------|----------------------------------------------------------------------------------------------------|---------|
| סיסי נתונים של המשתמש:                                                                                                    | 1                                                                                                    | טבלאות: |
| ODBC data source     Excel Files     Access Database     ayalaaccses     excel     excel     csv     MVTZAREP     WIZBASE     HSample     COMPANY     WIZCOUNT     WIZEXP4     WIZEXP0 B T | <ul> <li>◇ Countin</li> <li>◇ HeshiN</li> <li>◇ IMovelN</li> <li>◇ MovelN</li> <li>◇ MovelN</li> <li>◇ MoveNEW</li> <li>◇ MSysCompactError</li> </ul> |         |
| כל בסיסי הנתונים                                                                                                    | ביטול                                                                                                    | אישור   |

בחלון **בחר טבלה** בוחרים את הטבלה הרלוונטית. בדוגמה זו KupalN. להמשך בוחרים בכפתור **אישור**.

# SQL קליטת קובץ

כעת יופיע חלון הגדרת משתמש של SQL.

| SQL Server Login  |            |                     | ×            |
|-------------------|------------|---------------------|--------------|
| Data Source:      | WIZCOL     | JNT                 | ок           |
| Use Trusted (     | Connection |                     | Cancel       |
| <u>L</u> ogin ID: | sa         |                     | <u>H</u> elp |
| Password:         | ••••       |                     | Options >>   |
| Options           |            |                     |              |
| <u>D</u> atabase: |            | test2019            | -            |
| Language:         |            | (Default)           | •            |
| Application Nam   | e:         | OdbcImp Application | n            |
| Work Station ID:  |            | AYALAWIN10          |              |
|                   |            |                     |              |

בחלון זה מגדירים את שם המשתמש והסיסמה למסד הנתונים. בחלק התחתון של המסך בוחרים את שם מסד הנתונים שממנו מעונינים לקלוט את נתוני הקבלות, בדוגמה זו: Tset2019. להמשך בוחרים בכפתור **OK**.

|                         |               | בחר טבלה                       |         |  |
|-------------------------|---------------|--------------------------------|---------|--|
| בסיסי נתונים של המשתמש: |               | בסיסי נתוניו                   | טבלאות: |  |
| ^                       | 🖉 excel       | ⇔ dbo .[CreditCardsRS]         |         |  |
|                         |               | 🗇 dbo .[CreditCardStr]         | 🧇 d     |  |
|                         |               | ♦ dbo .[CREDITDEPOSITKUPAKEY]  | 🧇 d     |  |
| _                       |               | ♦ dbo .[CREDITDEPOSITKUPAKEYA] | 🧇 d     |  |
|                         | 📲 🖉 HSample   | 🗇 dbo .[CreditPays]            | 🧇 d     |  |
|                         | - 🖉 COMPANY   | 🗇 dbo .[CreditPays_EmvPrint]   | 🧇 d     |  |
|                         | - 🧑 WIZCOUNT  | ♦ dbo .[CREDITPAYSDEPOSITID]   | 🧇 d     |  |
|                         |               | → dbo .[CREDITPAYSDF]          | 🧇 d     |  |
|                         | 🧖 WIZEXPORT   | ♦ dbo .[CREDITPAYSKUPAKEY]     | 🧇 d     |  |
|                         | 📲 🖉 HashAcc   | ♦ dbo .[CREDITPAYSMASOFLOCK]   | 🧇 d     |  |
|                         |               | ♦ dbo .[CreditPaysSplit]       | 🧇 d     |  |
|                         | 🛄 🕺 : XmlFile |                                |         |  |
| ~                       | -             | <                              | >       |  |
| תונים                   | כל בסיסי הנ   | ביטול                          | אישור   |  |

כעת יופיע חלון בחר טבלה, יש לבחור את הטבלה הרלוונטית לקליטת תנועות הקופה. להמשך בוחרים בכפתור **אישור**.

# תצורת יבוא – קישור שדות - התאמה בין כל שדה בקובץ הממשק לשדות בחשבשבת

כעת יש ל'שדך' בין השדות בקובץ הממשק לשדות בקבלה הזמנית בחשבשבת.

| עייבוא זער מער מער מער מער מער מער מער מער מער מ                                                                                                    |                                                                          |                              | ODBC יבוא מטבלת                       |               |   |                                                              |                                                                     |
|----------------------------------------------------------------------------------------------------|--------------------------------------------------------------------------|------------------------------|---------------------------------------|---------------|---|--------------------------------------------------------------|---------------------------------------------------------------------|
| שם השדה המיונא סוג השדה<br>ער שדות<br>ער שדות<br>ער שדות<br>ער שדות<br>ער שדות<br>ער שדות<br>ער שדות<br>ער שדות<br>שם השדה מיונא סוג השדה<br>שם השדה מיונא סוג השדה<br>שם השדה מיונא סוג השדה<br>אייר הקולה<br>סוג התנועה<br>סוג התנועה<br>שם אייר הקולה<br>סוג התנועה<br>סוג התנועה<br>שם אייר הקולה                                                                                                    |                                                                          |                              |                                       |               |   |                                                              | ת י <u>ב</u> וא                                                     |
| עצוגה מקדימה איציאה עצוגה מקדימה (בעיט נתונים) עדעה מקדימה (עצוגה מקדימה (עצוגה מקדימה (עצוגה מקדימה (עצוגה מקדימה)) עדיים (יבוא תנועות קופה) (יבוא תנועות קופה) (יבוא תנועות קוות קוות קופה) (יבוא תנועות קוות קוות קוות קוות קוות קוות קוות                                                                                                    |                                                                          |                              |                                       | — <u>—</u>    | 8 |                                                              | È                                                                   |
| ניפוי נתונים: עיפוי נתונים: עיפוי נתונים: עיפוי נתונים: עיפוי נתונים: עיפוי נתונים: עיפוי נתונים: עיפוי נתונים: עיפוי נתונים: עיפוי נתונים: עיפוי נתונים: עיפוי נמויינת הסובלה עשם השדה המיובא סוג השדה Automatic עשם השדה מיובא סוג השדה String[15] איאי מספר הקבלה בעור שיפוע בעיפוער בעור שיפוער בעיפוער בעיפ<br>ג אריער בעיפוער בעיפוער בעיפוער בעיפוער בעיפוער בעיפוער בעיפוער בעיפוער בעיפוער בעיפוער בעיפוער בעיפוער בעיפוער בעיפוער בעיפוער בעיפוער בעיפוער בעיפוער בעיפוער בעיפוער בעיפוער בעיפוער בעיפוער בעיפוער בעיפוער בעיפוער בעיפוער בעיפוער בעיפוער בעיפוער בעיפוער בעיפוער בעיפוער בעיפוער בעיפוער בעיפוער בעיפ<br>ג ג ג ג ג ג ג ג ג ג ג ג ג ג ג ג ג ג ג                                                                                                     | יצַיאה 🗙<br>א תנועות קופה                                                | תצוגה מקדימה ייבר:           | DBQ=C:\HASH7\REP\temprec.xls          | cckupa]       | • | (<)                                                          | ת בסיס נ                                                            |
| שם השדה המיובא סוג השדה<br>שדה מיון השדה שלפיו ממויינת הטבלה שם השדה המיובא סוג השדה<br>מפתח לקוח איייד לקוח לקוח לקוח לקוח איייד לקוח לייד אייד<br>מספר הקבלה לה של איייד הקבלה של איייד לקוח של איייד לקור של איייד לקור אייד הערוניה של עד אייד לקור של איייד הערי<br>תאריך הקבלה לקור אייד הקבלה לקור אייד לקור אייד לקור לייד אייד לקור אייד לקור אייד לקור אייד לקור אייד לקור אייד לקור אייד לקור לייד לקור אייד לקור אייד לקור אייד לקור אייד לקור אייד לקור אייד לקור אייד לקור אייד לקור לייד לקור לייד לקור אייד לקור אייד לקור לייד לקור אייד לקור לייד לייד לקור לייד לקור לייד לקור לייד לקור לייד לקור לייד לקור לייד לקור לייד לקור לייד לקור לייד לקור לייד לקור לייד לקור לייד לקור לייד לקור לייד לקור לייד לקור לייד לקור לייד לייד לייד לייד לקור לייד לייד לייד לייד לייד לייד לייד ליי                                                                                                    |                                                                          | Г                            |                                       | ניפוי נתונים: |   |                                                              |                                                                     |
| אדה מיון השדה שלפיו ממויינת הטבלה String[15] ****<br>מפתח לקוח מספר הקבלה<br>גמספר הקבלה String[3] ****<br>Date תאריך הקבלה Date                                                                                                    |                                                                          |                              |                                       |               |   | л                                                            | ור שדוו                                                             |
| מפתח לקוח מפתח לקוח מפתח לקוח במפתח לקוח במפתח לקוח במפר הקבלה במפר הקבלה במפר הקבלה במפר הקבלה במפר הקבלה במפר הקבלה במפר במפר במפר במפר במפר במפר במפר במפר                                                                                                    | סוג השדה                                                                 | שם השדה המיובא               | תאור השדה                             |               |   | ת<br>אדה                                                     | סור שדוו<br>שם הע                                                   |
| מספר הקבלה מספר הקבלה מספר הקבלה [3] מספר הקבלה [3] לאיד [3] לאיד | סוג השדה<br>Automatic                                                    | שם השדה המיובא               | תאור השדה<br>השדה שלפיו ממויינת הטבלה |               |   | ת<br>שדה<br>ניון                                             | טור שדוו<br>שם הע<br>שדה ה                                          |
| סוג התנועה סוג התנועה סוג אייד<br>תאריך הקבלה Date                                                                                                    | סוג השדה<br>Automatic<br>String(15)                                      | שם השדה המיובא<br>***        | תאור השדה<br>השדה שלפיו ממויינת הטבלה |               |   | ת                                                            | טור שדוו<br>שם הע<br>שדה מ<br>מפתח                                  |
| תאריך הקבלה Date<br>תאריר פרעוו<br><                                                                                                    | חוג השדה<br>Automatic<br>String(15)<br>Long                              | שם השדה המיובא<br>***        | תאור השדה<br>השדה שלפיו ממויינת הטבלה |               |   | ת<br>שדה<br>זיון<br>ניון<br>לקוח<br>הקבלה                    | טור שדוו<br>שם הע<br>שדה מ<br>מפתח<br>מספר                          |
| Date תאריר פרעוו <                                                                                                    | חדשה גום<br>Automatic<br>String(15)<br>Long<br>String(3)                 | שם השדה המיובא<br>***<br>*** | תאור השדה<br>השדה שלפיו ממויינת הטבלה |               |   | ת<br>שדה<br>זיון<br>לקוח<br>הקבלה<br>תנועה                   | טור שדוו<br>שם הע<br>שדה מ<br>מפתח<br>מספר<br>סוג הו                |
| < >                                                                                                    | חדשה גום<br>Automatic<br>String(15)<br>Long<br>String(3)<br>Date         | שם השדה המיובא<br>***<br>*** | תאור השדה<br>השדה שלפיו ממויינת הטבלה |               |   | ת<br>שדה<br>ייון<br>לקוח<br>הקבלה<br>תנועה<br>הקבלה          | טור שדוו<br>שם הע<br>שדה מ<br>מפתח<br>מספר<br>סוג הו<br>תאריך       |
|                                                                                                    | חוש השחו<br>Automatic<br>String(15)<br>Long<br>String(3)<br>Date<br>Date | שם השדה המיובא<br>***<br>*** | תאור השדה<br>השדה שלפיו ממויינת הטבלה |               |   | ת<br>שדה<br>ניון<br>נקוח<br>הקבלה<br>הקבלה<br>הקבלה<br>פרעון | שם הע<br>שם הע<br>שדה מ<br>מפתח<br>מספר<br>סוג הו<br>תאריך<br>תאריך |

יש לעמוד על טור **שם השדה המיובא** להקליק על אחת השורות ולבחור מהטורים בקובץ המיובא את השם המתאים לשדה בחשבשבת, המופיע במסך בטור הראשון, שם השדה. בהקלקה מוצגת רשימת השדות בקובץ הממשק. כך מתאימים לכל שדה שרוצים ליבא לחשבשבת את הטור המתאים מתוך גליון האקסל.

|                           |                                                                    | כלת ODBC | יבוא מטו                 |            |          |   |                                         |                   |       |
|---------------------------|--------------------------------------------------------------------|----------|--------------------------|------------|----------|---|-----------------------------------------|-------------------|-------|
|                           |                                                                    |          |                          |            |          |   |                                         | ת י <u>ב</u> וא   | תצורו |
|                           |                                                                    |          |                          |            |          | 5 |                                         | <b>F</b>          | D     |
| יצַיאה 🗙<br>א תנועות קופה | ת <u>צ</u> וגה מקדימה<br>יבו                                       | DBQ=     | C:\HASH7\REP\temprec.xls | : [ccku    | oa]      | • | <נתונים                                 | ת בסיס            | כחירו |
|                           |                                                                    |          |                          | ונים:      | ניפוי נת |   | ות ———————————————————————————————————— | ור שד             | קיש   |
| סוג השדה                  | ם השדה המיובא                                                      | 1        |                          | תאור השדה  |          |   | שדה                                     | שם ה              | ^     |
| Automatic                 |                                                                    |          | ממויינת הטבלה            | השדה שלפיו |          |   | מיון                                    | שדה               |       |
| String(15)                | ***                                                                | -        |                          |            |          |   | ו לקוח                                  | מפתו              |       |
| Long                      | ***                                                                | ⊼        |                          |            |          |   | הקבלה -                                 | מספו              |       |
|                           |                                                                    |          |                          |            |          |   | ותנועה                                  | סוג ו             |       |
| String(3)                 | סוג בדיקה                                                          |          |                          |            |          |   |                                         |                   |       |
| String(3)<br>Date         | סוג בדיקה<br>מפתח לקוח<br>מפתח בבבלב                               | - )      |                          |            |          |   | ך הקבלה                                 | תארי              |       |
| String(3)<br>Date<br>Date | סוג בדיקה<br>מפתח לקוח<br>מספר הקבלה<br>סוג התנועה                 |          |                          |            |          |   | ך הקבלה<br>ר פרעוו                      | תארי<br>תארי<br>< | ~     |
| String(3)<br>Date<br>Date | סוג בדיקה<br>מפתח לקוח<br>מספר הקבלה<br>סוג התנועה<br>תעבוב בבבלים |          |                          |            |          |   | ך הקבלה<br>ר פרעוו                      | תארי<br>תארי<br>> | ~     |

#### C:\Hash7\rep.תנועות ממשק קופה זמני\Hash7\rep תצורת יבוא \_\_\_\_ 5 🗳 🗋 [cckupa] יצַיאה 🗙 DBQ=C:\hash7\rep\temprec.xls • בחירת בסיס נתונים---> ת<u>צ</u>וגה מקדימה יבוא תנועות <u>ק</u>ופה ניפרי נתרנים: קישור שדות סוג השדה שם השדה המיובא תאור השדה א שם השדה 🔺 שדה שלפיו ו String(15) מפתח לקוח מפתח לקוח Long מספר הקבלה מספר הקבלה סוג התנועה סוג התנועה String(3) Date תאריך הקבלה תאריך הקבלה תאריר פרעוו תאריר פרעוו ۲ Date

# להלן אופן הצגת החלון בסיום 'השידוך' בין השדות:

# שמירת נתוני הקובץ וקישור השדות בקובץ WPR

בשלב זה יש לשמור את קישורי השדות שיצרנו בשם רלוונטי. התוכנה תייצר קובץ הגדרות בסיומת WPR. בפעם הבאה שנייבא קובץ קופה לזמני לחשבשבת, נשתמש בקובץ ההגדרות ששמרנו ולא נצטרך להתאים מחדש את השדות בתוכנה לשדות בקובץ הממשק.

לשמירת הקובץ בוחרים בכפתור הדיסקט שבסרגל הכלים. כעת יופיע החלון הבא:

| H Save As                                      | >                | < |
|------------------------------------------------|------------------|---|
| Save in: rep                                   | ← 🗈 📸 🖬 ▼        |   |
| Name                                           | Date modified    | ^ |
| BACKUP                                         | 14/09/2020 14:51 |   |
| Cert                                           | 14/09/2020 14:51 |   |
| CRMFILES                                       | 14/09/2020 14:51 |   |
| Deduct                                         | 11/08/2019 17:44 |   |
| EMV                                            | 14/09/2020 14:51 | ~ |
| <                                              | >                |   |
| File <u>n</u> ame: Untitled.wpr                | <u>S</u> ave     |   |
| Save as type: Windows parameters Files (*.wpr) | ▼ Cancel         | ] |

בסעיף שם הקובץ (File name) רושמים את שם לבחירתכם, לדוגמה: 'יבוא תנועות קופה זמני' ניתן כמובן לשמור את ההגדרות גם בשם לועזי. לסיום בוחרים בכפתור **שמור – save.** 

### תצוגה מקדימה לפני הקליטה:

| ר <b>תצוגה מקדימה</b> מצד שמאל למעלה ולבדוק את תבנית הנתונים | על כפתור | יתן להקליק | בכל שלב נ  |
|--------------------------------------------------------------|----------|------------|------------|
|                                                              |          | הקליטה:    | לפני אישוו |

|   | תוכן טבלת ייבוא   |           |            |            |             | ×           |
|---|-------------------|-----------|------------|------------|-------------|-------------|
|   |                   |           |            |            |             |             |
|   | סוג בדיקה         | מפתח לקוח | מספר הקבלה | סוג התנועה | תאריך הקבלה | תאריך פרעון |
| 1 | קבלה רגילה שיקלית | 33313     | 20         | 33         | 01/09/2020  | 02/09/2021  |
| 2 | קבלה רגילה מטח    | 33313     | 20         | 33         | 02/09/2020  | 02/09/2021  |
| 3 | קבלת תרומה שקלית  | 33313     | 22         | 43         | 01/09/2020  | 02/09/2021  |
| 4 | קבלת תרומה מטח    | 33313     | 23         | 43         | 15/08/2020  | 02/09/2021  |
|   |                   |           |            |            |             |             |
|   |                   |           |            |            |             |             |
|   | _                 |           |            |            |             |             |
| < |                   |           |            |            |             | >           |
|   | 1000<< >>10       | 00        |            |            | שגויים      | סגירה       |

בקבצים המכילים נתונים רבים ניתן לדפדף ל- 1000 הרשומות הבאות או הקודמות באמצעות כפתורי 1000 המופיעים בחלק התחתון של המסך בצד שמאל.

אם נמצאה בעיה בנתוני הקובץ, יש לצאת מהתוכנית, לעבור לקובץ, לתקן ולשוב לתהליך הקליטה.

אם תוך כדי הקליטה יצאתם לתיקון הקובץ ושבתם לתהליך, אין צורך לבצע את כל תהליך השידוך שעמלתם עליו. במסך **'תצורת יבוא**' בוחרים בסרגל העליון את הכפתור עליו מצויירת תיקייה צהובה (ראו סימון להלן):

|  |     | תצורת יבוא |
|--|-----|------------|
|  | s 🛛 | ۵          |

# כעת בוחרים בקובץ ה'שידוך' ששמרתם קודם.

| H Open                                          | ×                  |
|-------------------------------------------------|--------------------|
| Look in: rep                                    | • ← 🗈 📸 ■•         |
| Name                                            | Date modified      |
| 2.wpr                                           | 01/03/2020 13:49   |
| 3.wpr                                           | 03/03/2020 06:55   |
| loan.wpr                                        | 14/02/2019 14:26   |
| wpr.קליטת דף בנק מספק 📄                         | 19/04/2020 15:53   |
| wpr.תנועות ממשק קופה זמני 📄                     | 15/09/2020 21:56 🗸 |
| <                                               | >                  |
| File name: תנועות ממשק קופה זמני.wpr            | Open               |
| Files of type: Windows parameters Files (*.wpr) | Cancel             |

#### קליטת תנועות הקופה בחשבשבת

לסיום ולקליטת הנתונים בתוכנה בוחרים בכפתור **יבוא תנועות קופה**.

כעת תופיע השאלה: האם להמשיך בקליטה? יש לבחור כן.

הממשק יתחיל לפעול ובסיומו תוצג ההודעה: יבוא תנועות לקובץ הקופה הסתיים בהצלחה.

#### רשומות שגויות (הסבר נוסף בהמשך):

אם בקליטת הממשק קיימות רשומות לא תקינות יוצג חלון רשומות שגויות, כפי שמדגים החלון הבא:

| רשימת שגיאות ח |              |       |                    |      |   |
|----------------|--------------|-------|--------------------|------|---|
|                |              |       |                    |      | 8 |
|                | פירוס השגיאה | שגיאה |                    | שורה | 2 |
|                | 88320        |       | מפתח חשבון לא קיים | 1    | 2 |
|                | 98920        |       | מפתח חשבון לא קיים | 2    |   |
|                |              |       |                    |      |   |
|                |              |       |                    |      |   |
|                |              |       |                    |      |   |
|                |              |       |                    |      |   |
|                |              |       |                    |      |   |
|                |              |       |                    |      |   |
|                |              |       |                    |      |   |
|                | חצוגה מקדימה | המשך  |                    |      |   |
|                |              |       |                    |      |   |

במקרים אלו מומלץ לתקן את קובץ הממשק טרם קליטתו בפועל.

ניתן ללחוץ על כפתור תצוגה מקדימה להצגת השגיאות בקובץ. הרשומות השגויות מסומנות בצבע אדום (צילום מסך להלן). ניתן להציב את הסמן על שורה שגויה המסומנת באדום ובחלק העליון של המסך תופיע השגיאה הרלוונטית למקרה זה (מסומן להלן).

|   | תוכן טבלת ייכוא 🗙               |           |    |    |                             |                            |
|---|---------------------------------|-----------|----|----|-----------------------------|----------------------------|
|   | מפתח חשבון לא קיים : 33320      |           |    |    |                             |                            |
|   |                                 | ממתה לבוח |    |    |                             |                            |
|   | סוגיבו יקה<br>הכלה בגולה שיהלות | 22220     | 20 |    | תאריך הקבלה  <br>01/09/2020 | נאו ין פועון<br>02/09/2021 |
| 5 | קבמודגימו שיקניונ               | 33320     | 20 | 22 | 02/09/2020                  | 02/09/2021                 |
| 3 | קבלת תרומה שקלית                | 33333     | 22 | 43 | 01/09/2020                  | 02/09/2021                 |
| 4 | קבלת תרומה מטח                  | 33336     | 23 | 43 | 15/08/2020                  | 02/09/2021                 |
|   |                                 |           |    |    |                             |                            |
|   |                                 |           |    |    |                             |                            |
|   |                                 |           |    |    |                             |                            |
|   |                                 |           |    |    |                             |                            |
|   |                                 |           |    |    |                             |                            |
|   |                                 |           |    |    |                             |                            |
|   |                                 |           |    |    |                             |                            |
| < |                                 |           |    |    |                             | >                          |
|   |                                 |           |    |    |                             |                            |
|   | 1000<< >>10                     | 00        |    | 1  | שגויים                      | סגירה                      |

בסיום קליטת ממשק תנועות קופה זמני תקין, יש להיכנס מיד לקבלות הזמניות בתוכנת חשבשבת ולהפיק אותן כקבלות מקור.

#### לידיעתכם:

#### ניפוי נתונים

בחלון תצורת יבוא הופיע סעיף **ניפוי נתונים**. סעיף זה מיועד למשתמשים המעוניינים לקלוט רק חלק מהנתונים המופיעים בקובץ הנקלט. לדוגמה: קליטת תנועות שהתאריך שלהם הוא בטווח התאריכים 01/08/2020-31/08/2020.

קי סות תנועות שהאסמכתא שלהן היא ביו 10035-10045.

#### רישום ניפוי נתונים מתבצע באמצעות משפטי SQL.

ניפוי השדות הוא בהתאם לשם השדה בקובץ ממנו מתבצעת הקליטה. מומלץ, כאשר מעוניינים לבצע ניפוי נתונים, לקבוע את שמות השדות בקובץ בלועזית. להלן דוגמאות שונות לניפוי נתוני קוד מיון מתוך קובץ ממשק עבור שדה מספרי ועבור שדה טקסט.

#### <u>להלן דוגמאות לניפוי נתונים:</u>

| הניפוי הנדרש     | סוג החתך                    |
|------------------|-----------------------------|
| reference=30015  | אסמכתא = 30015              |
| date <31/08/2020 | אריך קטן מ- 31/08/20 Martic |

#### אילו בדיקות תקינות עורכת התוכנה לפני הפקת רשימת שגויים?

- השדות <u>מפתח לקוח, מספר קבלה וסוג תנועה</u> הם חובה בקליטת תנועות לקובץ.
   קופה.
  - 2. כל תנועה חייבת לכלול סכום (סכום שקל או סכום מטח).
  - .. אם בקובץ הממשק לא מעבירים שדה תאריך או שדה תאריך ערך, ברירת .3 המחדל תהיה תאריך המערכת במחשב בעת קליטת הממשק בחשבשבת.
  - 4. שדה <u>מטבע</u> מוביל בקבלה קובע האם זו קבלה בשקלים או קבלה במט"ח.
  - .5 אם לא מעבירים שדה מטבע מוביל בקבלה ברירת המחדל היא שקל.
  - .6 אם מטבע הקבלה הוא שקל סכום התנועה נרשם בשדה סכום בשקלים. ניתן לשערך את הסכום השקלי למטבע זר. רושמים את הסכום המשוערך בשדה סכום במט"ח ואת מטבע השערוך בשדה מטבע שערוך.
  - אם לא מועבר מטבע שערוך, ברירת המחדל היא מטבע מוביל לשערוך כפי .7 שנרשם בהגדרות חברה.
- אם מטבע הקבלה הוא מט"ח סכום התנועה נרשם בשדה סכום מט"ח. אפשר .8 לשערך את הסכום במט"ח לשקלים ולרשום את הסכום המשוערך בשדה סכום בשקלים. אין צורך לרשום את מטבע השערוך בתנועה.
- יש לוודא שכרטיס קופת תלושי שי <u>וכל</u> כרטיסי האשראי (גם אם אינם בשימוש בפועל) מוגדרים .9 במסך הגדרות חברה > הגדרות קופה > הגדרות קופה - אשראי.
  - 10. מפתח חשבון שונה מאפס.
  - .11. באם קיים מטבע האם המטבע קיים בחברה הזו בחשבשבת.
    - 12. תאריכים שגויים.
  - 13. באם לא מסומן '**להקים חשבונות חדשים'** האם החשבונות קיימים באינדקס.
    - .14 אורך שדות: עבור שדות ארוכים מהמותר תופיע הודעת שגיאה.

# אנו מאחלים לכם הצלחה בקליטת יבוא תנועות קופה לזמני ERP ושימוש יעיל ופורה בתוכנת חשבשבת

| ננועות קופה לזמני | באמצעות יבוא ו | לקלוט | השדות שניתן | רשימת |
|-------------------|----------------|-------|-------------|-------|
|                   |                |       |             |       |

| סוג השדה                   | הערות                                                                                                    | שם שדה                       | חובה?        |
|----------------------------|----------------------------------------------------------------------------------------------------|------------------------------|--------------|
| String (15)                |                                                                                                    | מפתח לקוח                    | $\checkmark$ |
| Long                       | מספר זה לא נשמר בעת הפקת הקבלה<br>בחשבשבת                                                                                                    | מספר הקבלה                   | ✓            |
| Long                       | ראה טבלת מסמכים מצורפת בהמשך*                                                                                                    | סוג התנועה                   | $\checkmark$ |
| Date                       |                                                                                                    | תאריך הקבלה                  |              |
| Date                       |                                                                                                    | תאריך הפרעון                 |              |
| String (250)               |                                                                                                    | פרטים                        |              |
| Long                       | לא בשימוש                                                                                                    | מספר ההמחאה                  |              |
| String (5)                 | לא בשימוש                                                                                                    | מספר בנק                     |              |
| String (10)                | לא בשימוש                                                                                                    | מספר סניף                    |              |
| String (20)                | לא בשימוש                                                                                                    | מספר חשבון בנק               |              |
| Double                     |                                                                                                    | סכום בשקלים                  |              |
| Double                     |                                                                                                    | סכום במט"ח                   |              |
| String (5)                 | מטבע לפי טבלת המטבעות.<br>שדה מטבע מוביל קובע האם הקבלה<br>שקלית או מט"ח <u>.</u>                                                                                                    | מטבע מוביל בקבלה             |              |
| String (5)                 | מטבע לפי טבלת המטבעות.                                                                                                    | מטבע שיערוך בתנועה           |              |
| Short                      |                                                                                                    | מספר תשלומים באשראי          |              |
| String (50)                | חובה לציין בשדה זה את שם כרטיס האשראי<br>שבו התקבל התשלום, מתוך רשימת<br>הכרטיסים המוגדרים בתוכנת חשבשבת.<br>יש לדייק את השם מרשימה זו ללא טעויות<br>כתיב:<br>ישראכרט<br>ויזה<br>אמריקן אקספרס<br>אמריקן אקספרס<br>אלפא קארד/לאומי קארד<br>JCB | שם כרטיס אשראי               | ✓            |
| String (11)                |                                                                                                    | תעודת זהות                   |              |
| String (250)               |                                                                                                    | פרטים במסמך                  |              |
| Long                       |                                                                                                    | סוכן                         |              |
| Long                       |                                                                                                    | סניף                         |              |
| Long                       |                                                                                                    | אסמכתא נגדית                 |              |
| String (250)               |                                                                                                    | הערות                        |              |
| String (50)                |                                                                                                    | שם חשבון                     |              |
| String (50)                |                                                                                                    | כתובת                        |              |
| String (50)                |                                                                                                    | עיר                          |              |
| String (4)                 |                                                                                                    | 4 ספרות אחרונות              |              |
| Double                     |                                                                                                    | תשלום ראשון                  |              |
| String (50)                | הערה נוספת 1 כותרת                                                                                                    | הערה נוספת 1                 |              |
| String (50)                | הערה נוספת 2 כותרת                                                                                                    | הערה נוספת 2                 |              |
| String (50)                | הערה נוספת 3 כותרת                                                                                                    | הערה נוספת 3                 |              |
| String (50)<br>String (50) | הערה נוספת 4 כותרת<br>בשדה זה רושמים את כתובת הדואל אליה<br>ישלח המסמך.<br>אם לא מופיעה כתובת דואל אזי המסמך<br>יודפס ולא ישלח רדוא"ל ללקוח                                                                                                    | הערה נוספת 4<br>הערה נוספת 5 |              |

| סוג השדה | הערות               | שם שדה       | חובה? |
|----------|---------------------|--------------|-------|
| Double   | סכום נוסף 1 - כותרת | סכום נוסף 1  |       |
| Double   | סכום נוסף 2 - כותרת | סכום נוסף 2  |       |
| Double   | סכום נוסף 3 - כותרת | סכום נוסף 3  |       |
| Date     | תאריך נוסף 1 במסמך  | תאריך נוסף 1 |       |
| Date     | תאריך נוסף 2 במסמך  | תאריך נוסף 2 |       |
| Long     | מספר נוסף 1 במסמך   | מספר נוסף 1  |       |
| Long     | מספר נוסף 2 במסמך   | מספר נוסף 2  |       |

# \* טבלת סוגי תנועה עבור שדה סוג תנועה בממשק קופה זמני

| סוג מסמך               | מספר |
|------------------------|------|
| שובר אשראי בקבלת מקור  | 33   |
| שובר אשראי בקבלת תרומה | 34   |

כיצד מפיקים קבלות מקור שנקלטו באמצעות ממשק קופה לזמני? להפקת קבלת מקור, עם <u>סיום</u> קליטת הממשק, יש לבחור בתפריט מסמכים > קבלות באחד הסעיפים הבאים:

דפדוף בקבלות ממשק או הפקה ברצף של קבלות ממשק.

#### דפדוף בקבלות ממשק

בוחרים בסעיף זה בכדי לבצע הפקה של <u>כל קבלה בנפרד</u>. התוכנה תציג את החלון הבא:

| II A RECEIPTION AND A REPORT OF |           |                      |               |                  |              | ~         |  |  |  |
|---------------------------------|-----------|----------------------|---------------|------------------|--------------|-----------|--|--|--|
| 1/8/2020                        |           | קבלה                 |               | מזזיקה           |              |           |  |  |  |
|                                 |           | 000000               |               |                  | 33333        | מפתח לקוח |  |  |  |
|                                 |           | 900083               | אסמכתא        |                  | account name | שם לקוח   |  |  |  |
|                                 |           | 2023                 |               |                  | addresss     | כחובת     |  |  |  |
|                                 |           |                      |               | 012-123456789 70 | city         |           |  |  |  |
|                                 |           |                      |               |                  | 1@1.com      | 7"%1T     |  |  |  |
|                                 |           |                      |               |                  | coments ^    | הערות     |  |  |  |
|                                 |           |                      |               |                  |              |           |  |  |  |
|                                 |           |                      |               |                  |              |           |  |  |  |
|                                 |           |                      |               |                  |              |           |  |  |  |
| detalis1234567890               | פרטים     | בחוקף עד: 21 בחוקף ב | אמריקן אקספרס | שם כרטיס:        | 1234 :010    | 1 מס' כר  |  |  |  |
|                                 | 11970 '00 |                      | מים           | שימת תשלום       |              |           |  |  |  |
| 1234567890                      | מס' ת'ז   |                      | 02/09/        | תאריך ערך 2020   |              |           |  |  |  |
|                                 | מס' אישור |                      |               | מסי תשקומיים 3   |              |           |  |  |  |
| 0                               | מחי וחובר |                      | 1             | חשלום 1          |              |           |  |  |  |
|                                 | 1210/00   |                      |               | חשלום קבוע 0.00  |              |           |  |  |  |
| \$ 10.00                        | סה"כ      |                      |               |                  |              |           |  |  |  |
|                                 |           |                      |               |                  |              |           |  |  |  |
|                                 |           | 2002                 |               |                  |              |           |  |  |  |
|                                 |           | 10/511               |               |                  |              |           |  |  |  |
|                                 |           |                      |               |                  |              |           |  |  |  |

באמצעות סעיף זה ניתן לדפדף בין הקבלות שנקלטו למאגר זמני באמצעות כפתורי החצים. בחלון זה ניתן לבחור בכפתור **הפקה** להפקת הקבלה הרצויה או בכפתור **מחיקה** לביטול הקבלה מהמאגר הזמני.

### **הפקה ברצף של קבלות מממשק** בוחרים באפשרות זו בכדי להפיק קבלות, שהתקבלו באמצעות ממשק, ברצף.

|      |             | רשימת קבלות זמניות להפקרה |                    |               |      |       |               |               |         | פ. נוספות    |            |      |
|------|-------------|---------------------------|--------------------|---------------|------|-------|---------------|---------------|---------|--------------|------------|------|
| מזהה | מס' תשלומים | סוג חשלום                 | ארבע ספרות אחרונות | שם כרמים      | מטבע | סה"כ  | ת.קלימת הקבלה | מלפון         | דוא"ל   | שם חשבון     | מפתח חשבון | מספר |
| 2623 | 3           | תשלומים                   | 1234               | אמריקן אקספרס | \$   | 10.00 | 1/8/2020      | 012-123456789 | 1@1.com | account name | 33333      | 1    |
| 2624 | 4           | תשלומים                   | 1234               | ישראכרט       | \$   | 10.00 | 1/8/2020      | 012-123456789 | 1@1.com | account name | 33333      | 2    |
| 2624 | 4           | תשלומים                   | 1234               | ישראכרט       | \$   | 10.00 | 1/8/2020      | 012-123456789 | 1@1.com | account name | 33333      | 2    |
|      |             |                           |                    |               |      |       |               |               |         |              |            |      |
|      |             |                           |                    |               |      | הפקה  |               |               |         |              |            |      |
|      |             |                           |                    |               |      |       |               |               |         |              |            |      |

בחלון זה מוצגת רשימת כל הקבלות שנקלטו לזמני. ניתן למחוק מרשימה זו קבלות שלא מעוניינים להפיק. למחיקת קבלה ממאגר זמני מציבים את הסמן בשורה הרלוונטית בשדה **מספר** ובתפריט הקליק הימני בוחרים בסעיף **מחיקת שורה**.

למחיקת כל קבלות הממשק מהמאגר הזמני בוחרים בתפריט **פעולות נוספות** בסעיף **מחיקת כל** הקבלות ברשימה.

בוחרים בכפתור **הפקה** בכדי להפיק את כל הקבלות המופיעות ברשימת המסמכים בחלון זה.

בעת הפקת הקבלה, תירשם פקודת יומן במנה 9999 והתקבול ירשם בקובץ הקופה של כרטיסי האשראי הרלוונטיים.

ניתן ורצוי כמובן לבצע הפקדת אשראי בחשבשבת. לא ניתן לבצע שידור עסקאות היות ועסקת האשראי לא התבצעה בחשבשבת.

ופקה ברצף של קבלות מממשק